# 7. 初期操作案内

2025年1月5日7:00以降、初期操作が可能となります。

▼初期操作開始前にご準備・ご確認ください。

①スマートフォンまたはパソコン

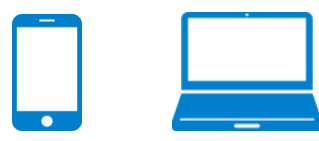

②ワンタイムパスワードカード

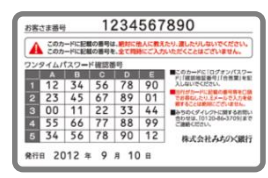

③『みちのくダイレクト』でご利用いただいていた、「ログインパスワード」・「確認暗証番号」

④銀行にお届出済みの電話番号のうち通話が可能なもの(電話認証の際に使用します)

| ■ ワンタイムパスワードカードの紛失または「ログインパスワード」・「確認暗証番号」をお忘れの場合  |  |  |
|---------------------------------------------------|--|--|
| 初期操作時に『みちのくダイレクト』でご利用いただいていた「お客さま番号」・「ログインパスワード」・ |  |  |
| 「確認暗証番号」を入力していただく必要がございます。ワンタイムパスワードカードの紛失またはパスワー |  |  |
| ド等をお忘れのお客さまは、次のとおりお手続きをお願いいたします。                  |  |  |

|           | 合併前                                               |           | 合併後                                                            |
|-----------|---------------------------------------------------|-----------|----------------------------------------------------------------|
| お客さま番号    | <b>みちのく銀行の窓口</b><br>書面でのワンタイム<br>パスワードカード再発行のお手続き | ログインID    |                                                                |
| ログインパスワード | みちのく銀行テレフォンセンター<br>電話でのパスワード初期化のお手続き              | ログインパスワード | <b>新銀行ホームページ</b><br>「IB関連の申込」から<br>ログインID初期化・パスワード再発行の<br>お手続き |
| 確認暗証番号    | <b>みちのく銀行テレフォンセンター</b><br>電話での暗証番号初期化のお手続き        | 確認用パスワード  |                                                                |

### ■ 銀行にお届け済みの電話番号をお忘れの場合

銀行にお届け済みの電話番号が現在利用できない場合や、お忘れの場合、電話番号変更手続きを 行っていただく必要がございます。

| 合併前        | 合併後        |
|------------|------------|
| みちのく銀行の窓口  | 新銀行の窓口     |
| (書面でのお手続き) | (書面でのお手続き) |

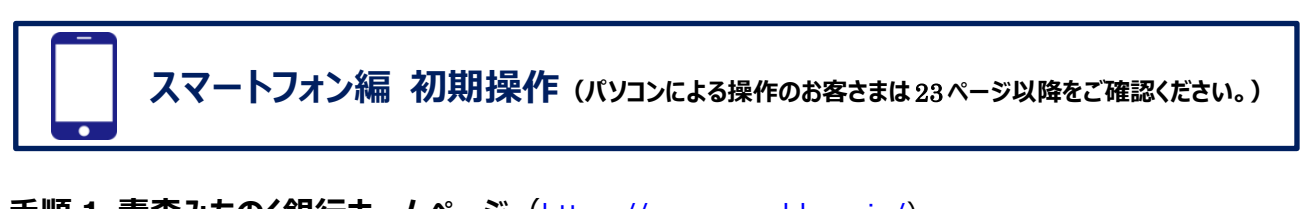

### 手順1 青森みちのく銀行ホームページ (<u>https://www.am-bk.co.jp/</u>)

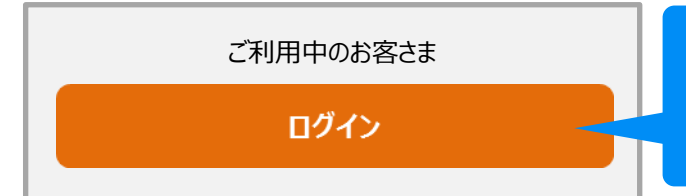

新銀行ホームページ上の個人向けインターネット バンキング「つないでネ!ット」のページにある ログインボタンをクリックします。

### 手順 2 ログイン

『みちのくダイレクト』でご利用いただいておりました、「お客さま番号」と「ログインパスワード」を下記の通り 入力いただきます。なお、初回ログイン時にご入力いただく「お客さま番号」、「ログインパスワード」をお忘れの 場合、別途お手続きが必要となります。お手続きの詳細は、8ページ「認証情報について」のご留意事項をご 確認いただきますようお願いいたします。

※ 本初期操作は、「初回利用登録がお済みの方」の表示がある画面からお手続きいただきます。

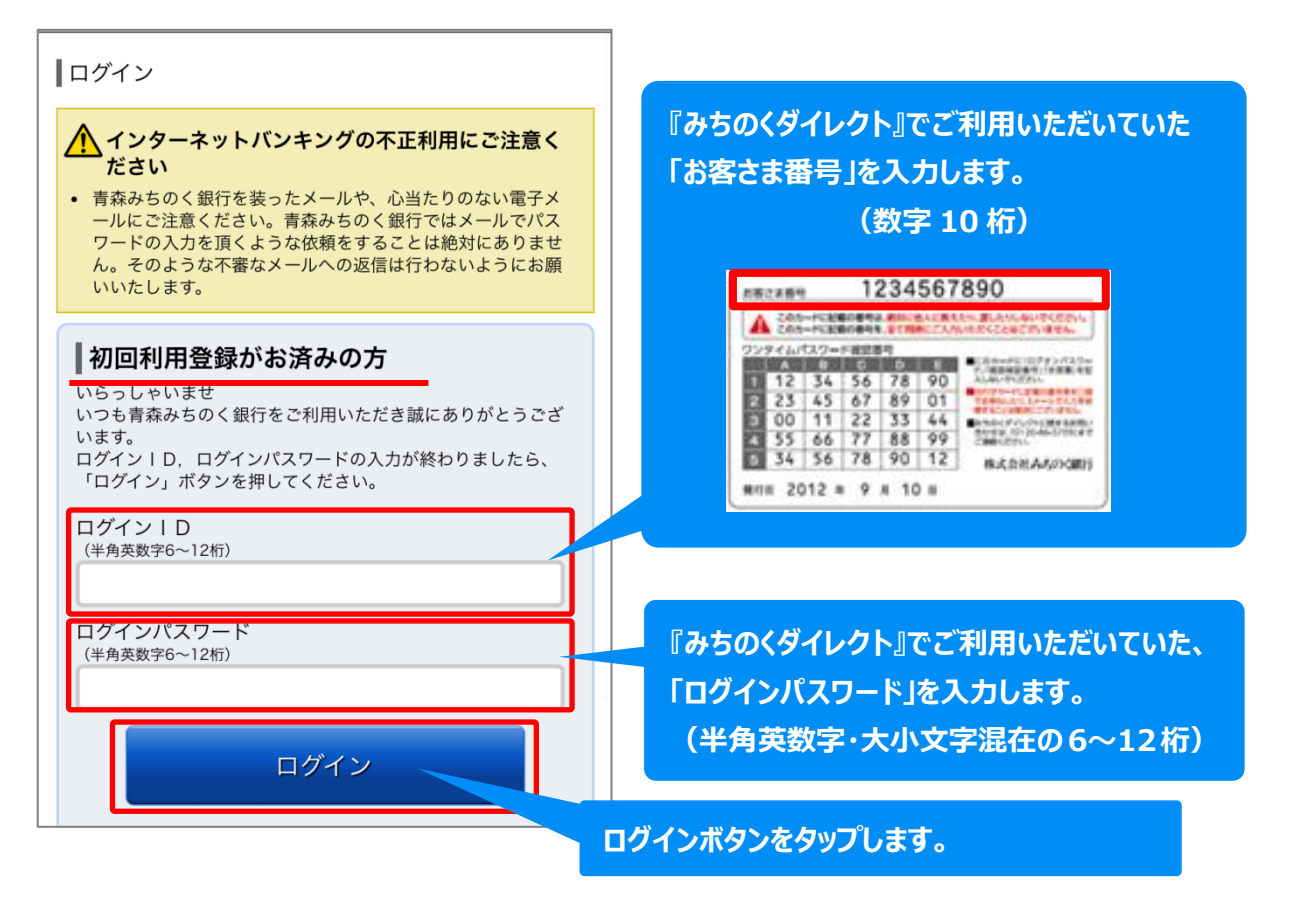

#### 手順3 追加認証登録(秘密の質問設定)

秘密の質問は、お客さまが通常とは異なる環境でご利用の場合等、ご利用状況に応じて本人確認のため回 答していただく項目となります。

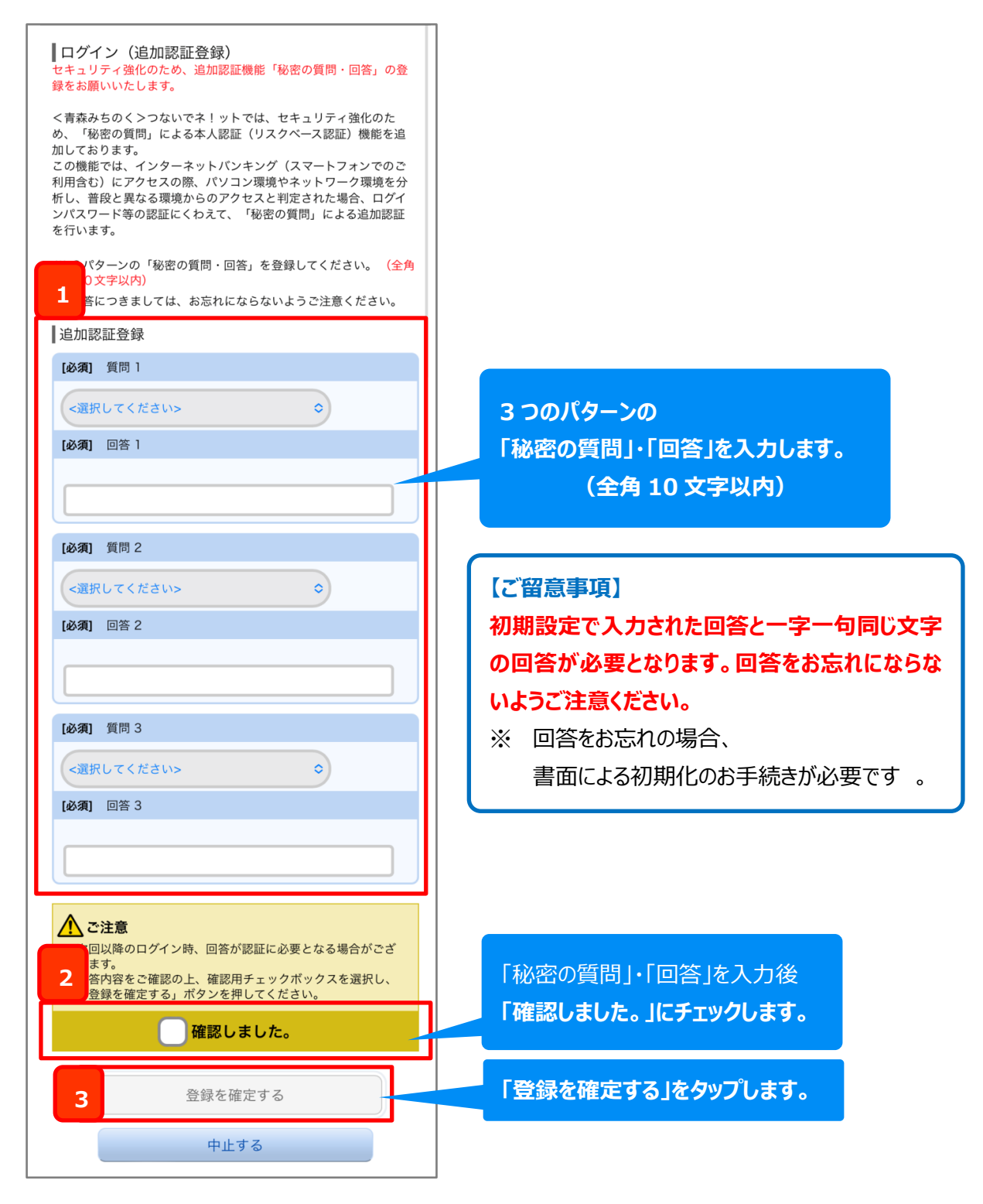

#### 手順4 パスワード変更

『みちのくダイレクト』でご利用いただいておりましたパスワードは、新しいパスワードへ変更していただく必要が ございます。また、新たにご登録いただく「ログインパスワード」および「確認用パスワード」についてはそれぞれ 異なるものをご利用いただきます。なお、初回ログイン時にご入力いただく「ログインパスワード」、「確認暗証番 号」をお忘れの場合、別途お手続きが必要となります。お手続きの詳細は、8ページ「認証情報について」のご留 意事項をご確認いただきますようお願いいたします。

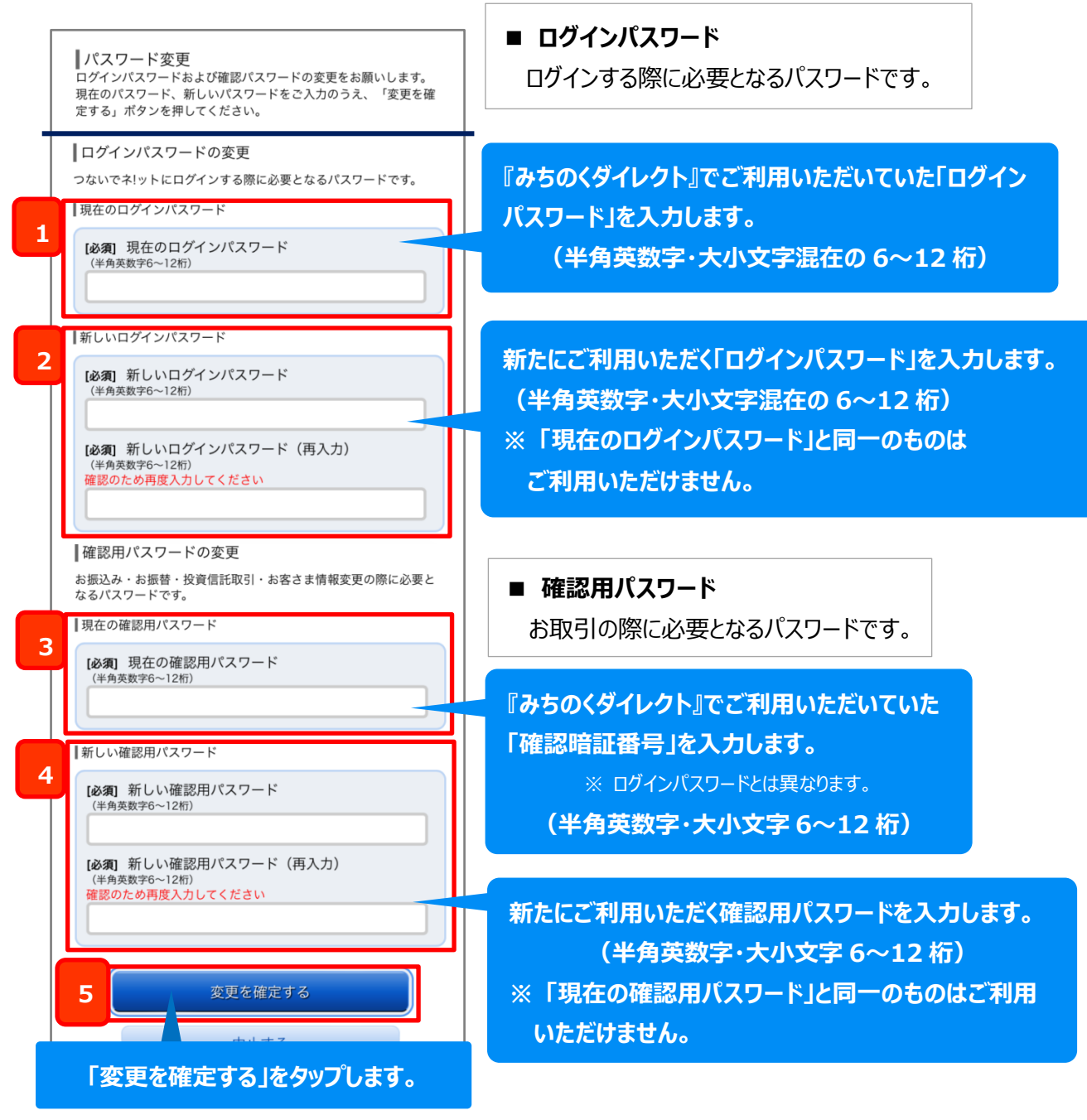

### 手順5 ワンタイムパスワード利用申請(その1)

スマートフォンで「<青森みちのく>つないでネ!ット」をご利用になる場合、ワンタイムパスワードアプリのご利用が 必須となります。お取引の都度、アプリ上に表示されるワンタイムパスワードをご入力いただくことでセキュリティを高 めています。

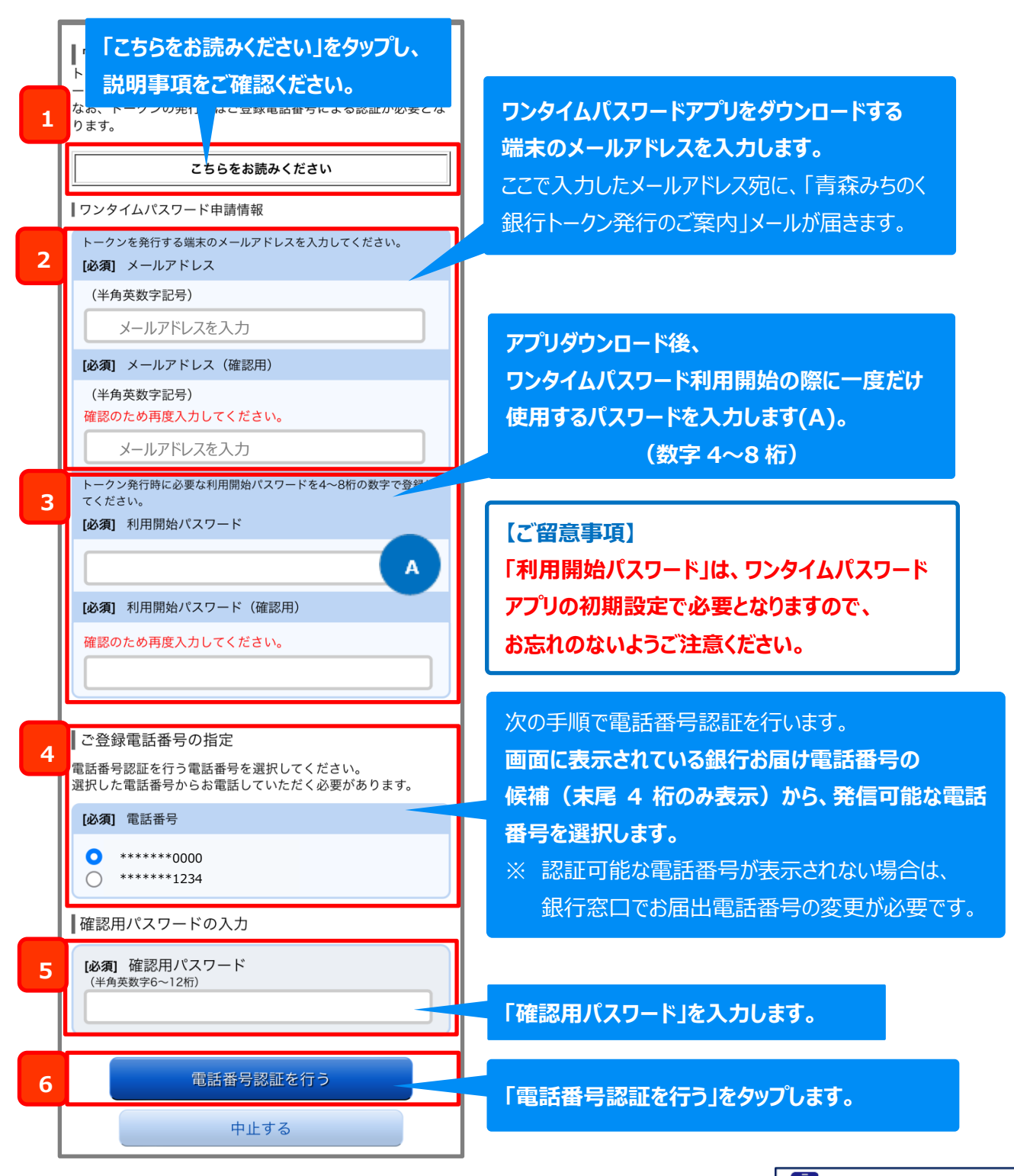

17

スマートフォン編 初期操作

## 手順6 ワンタイムパスワード利用申請(その2)

手順5で選択いただいた電話番号で認証を行います。

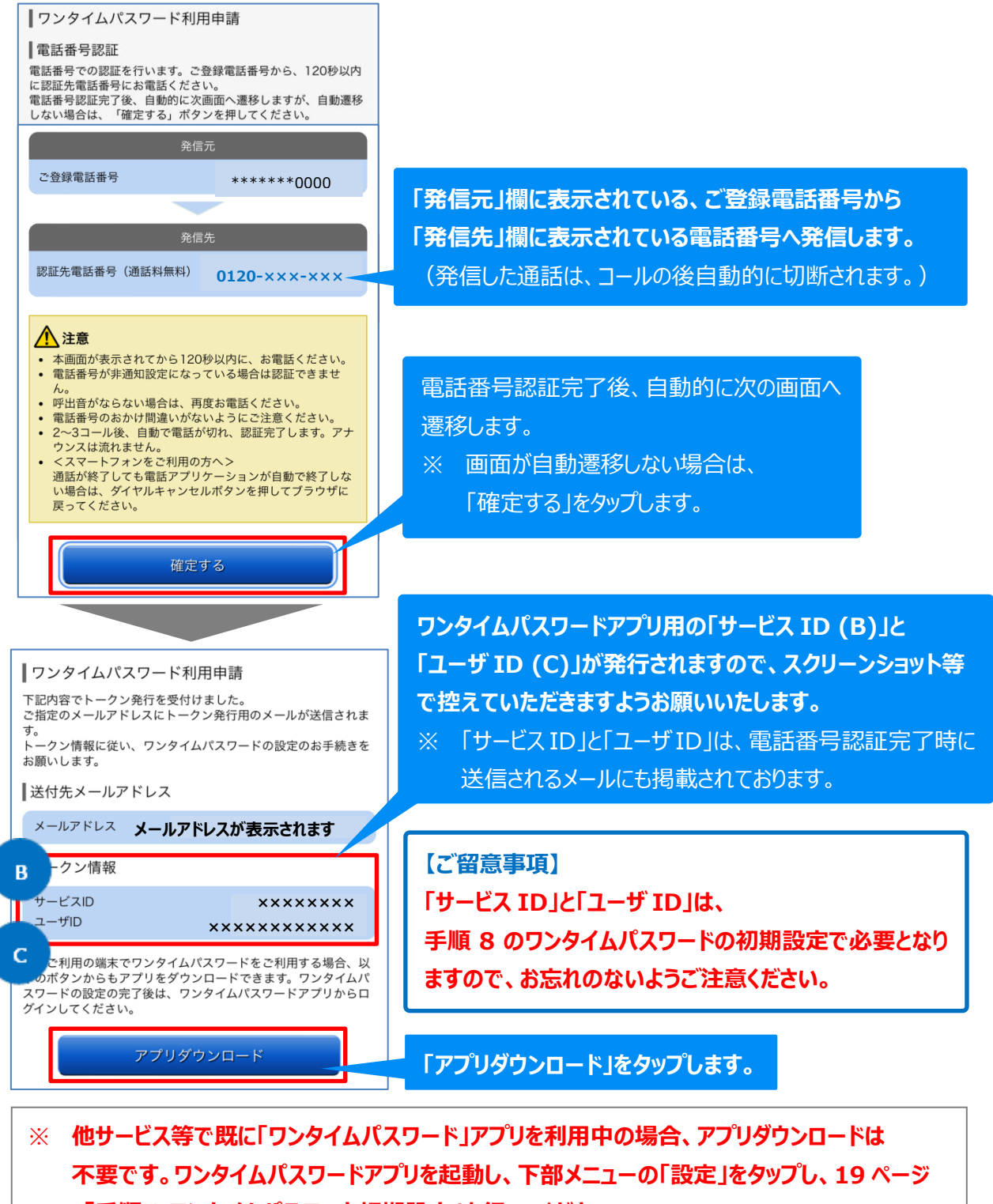

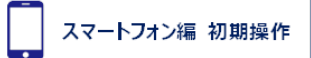

## 手順7 ワンタイムパスワードアプリのダウンロード

| ワンタイムパスワード<br>アプリダウンロード |   |
|-------------------------|---|
| ダウンロードサイト               | 0 |
| 動作確認環境                  | Θ |
| アプリケーション概要              | Θ |

### 「ダウンロードサイト」をタップします。

【iOS の場合】 入手 > インストールの順にタップ

【Android の場合】 Play ストア >「ワンタイムパスワード」>インストールの順にタップ

インストール完了後、アプリを起動します。

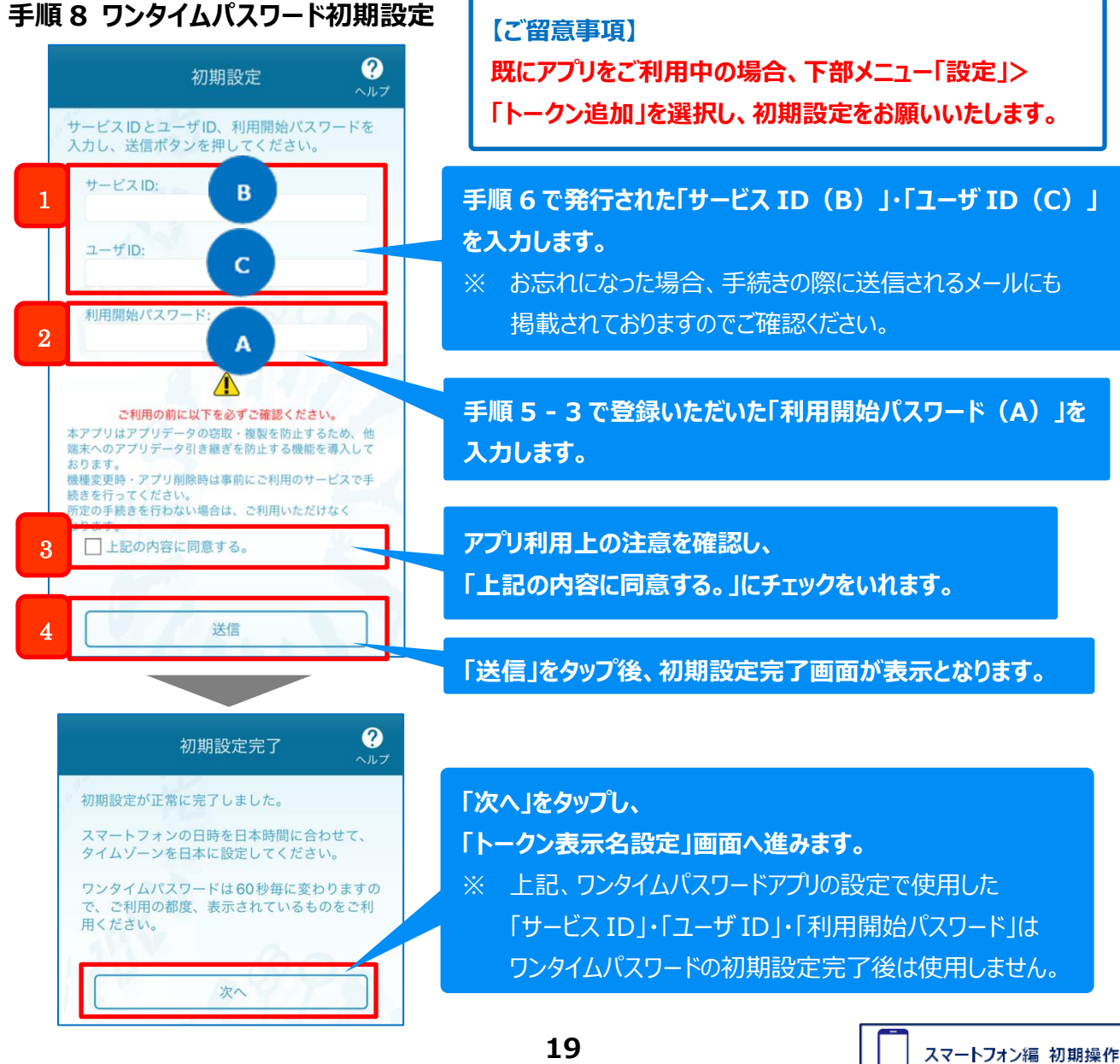

### 手順9 トークン表示名の設定

ワンタイムパスワードアプリには、10契約分までトークンを登録することが可能です。 トークン表示名に任意の文言を追加・変更することができます。

| ペントークン表示名設定     ペルプ                                                                     |                                                           |
|-----------------------------------------------------------------------------------------|-----------------------------------------------------------|
| トークン<br>表示名<br>トークン表示名に任意の文言を追加・変更すること                                                  | トークンの表示名を任意に追加・変更することか<br>可能です。                           |
| かできます。<br>変更前の<br>追加文言: <sup>未登録</sup><br>[任意]<br>変更後の                                  | 【設定が不要なお客さま】<br>入力せずに「登録」ボタンをタップします。                      |
| 追加文言:<br>(全角8文学以内)<br>(例)<br>追加文言に本店用と入力された場合、<br>トークン表示名は以下の通りとなります。<br>『青森みちのく銀行 本店用』 | 【設定が必要なお客さま】<br>「[任意]変更後の追加文言」の項目に入力後、<br>「登録」ボタンをタップします。 |
| 登録                                                                                      |                                                           |

### 【ご留意事項】

両行にインターネットバンキングのご契約がある場合、合併時は二本立てのご契約となります。 (自動的に一本化とはなりません。)

両行にご契約があり、手順8 にて、「みちのくダイレクト」の契約を移行されたお客さまは、 手順9「トークン表示名設定」操作で、みちのく銀行の契約・青森銀行の契約それぞれの表示名 を任意に設定することにより、ワンタイムパスワードの発行を使い分けることができます。

ご契約の一本化をご希望の場合、合併後に青森みちのく銀行のお取引店窓口にご相談ください。

以上で初期設定は完了となります。

## 以降、任意のお手続きとなります。

### 手順10 生体認証の設定(任意)

生体認証対応端末では、本設定を行う事により、「<青森みちのく>つないでネ!ット」へログインの際、ログイン ID、ログインパスワードを入力せずに生体認証でログインを行う事が可能です。

| 青森みちのく銀行 テスト1     ?       ヘルプ       00000000                                                              | 「生体認証利用設定」をタップ後、<br>端末に応じた生体認証設定を行います。 |
|----------------------------------------------------------------------------------------------------|----------------------------------------|
| <ul> <li>④ 40 COPY</li> <li>ワンウイムバ スワードでロヴイン 生体認証利用設定</li> <li>O ワンタイムパスワード<br/>8888 認証でログイン</li> </ul>   | 「ログイン ID」・「ログインパスワード」を<br>入力します。       |
| (青森みちのの) つないでネ! ット<br>ご利用案内<br>機種変更を行う場合は、端末の変更前に、ご利用のサービ<br>スからワンタイムパスワードの利用解除を行なってください。<br>生体認証ログイン利用設定 | 「登録」をタップします。                           |

以上で生体認証の設定は完了となります。

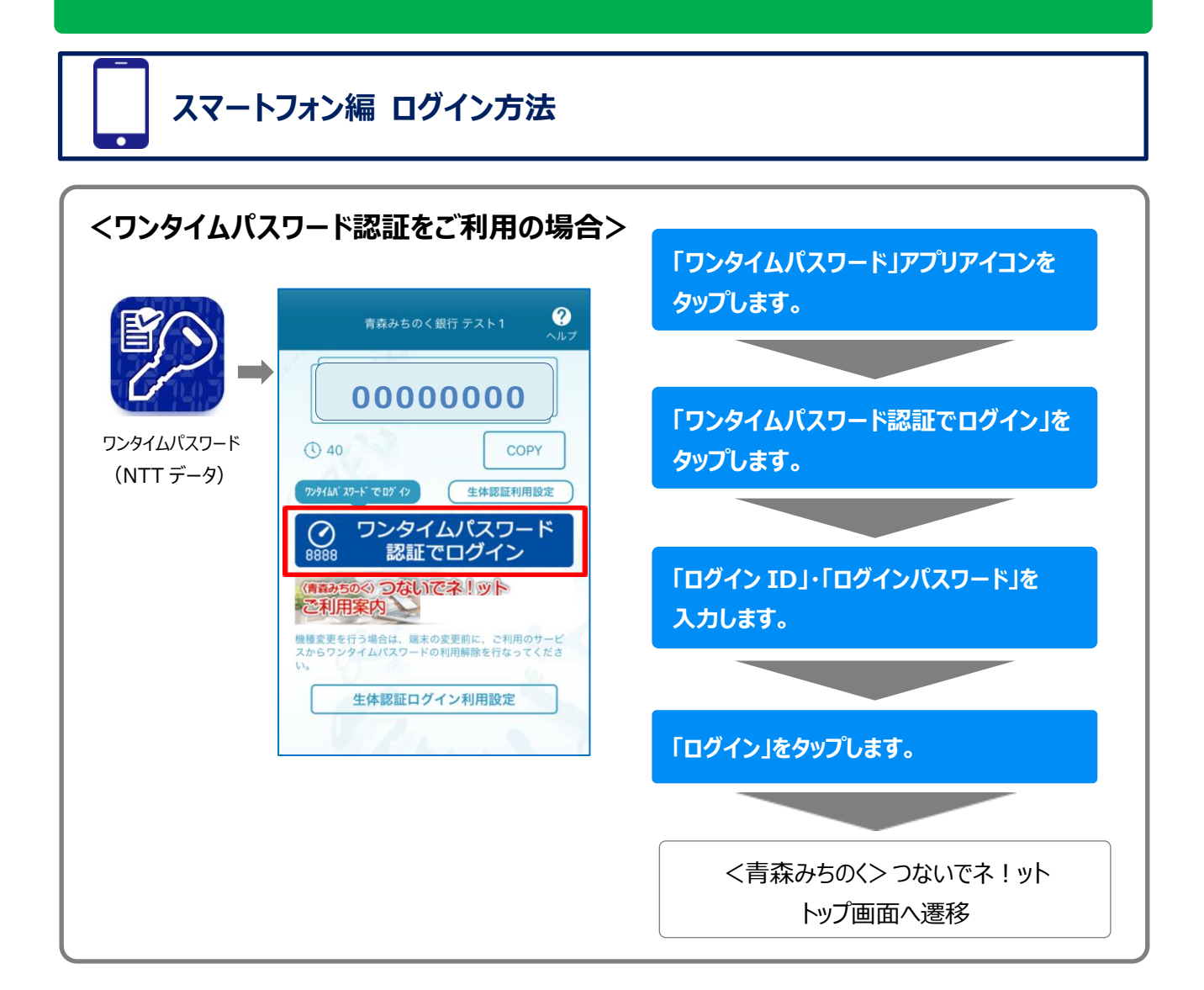

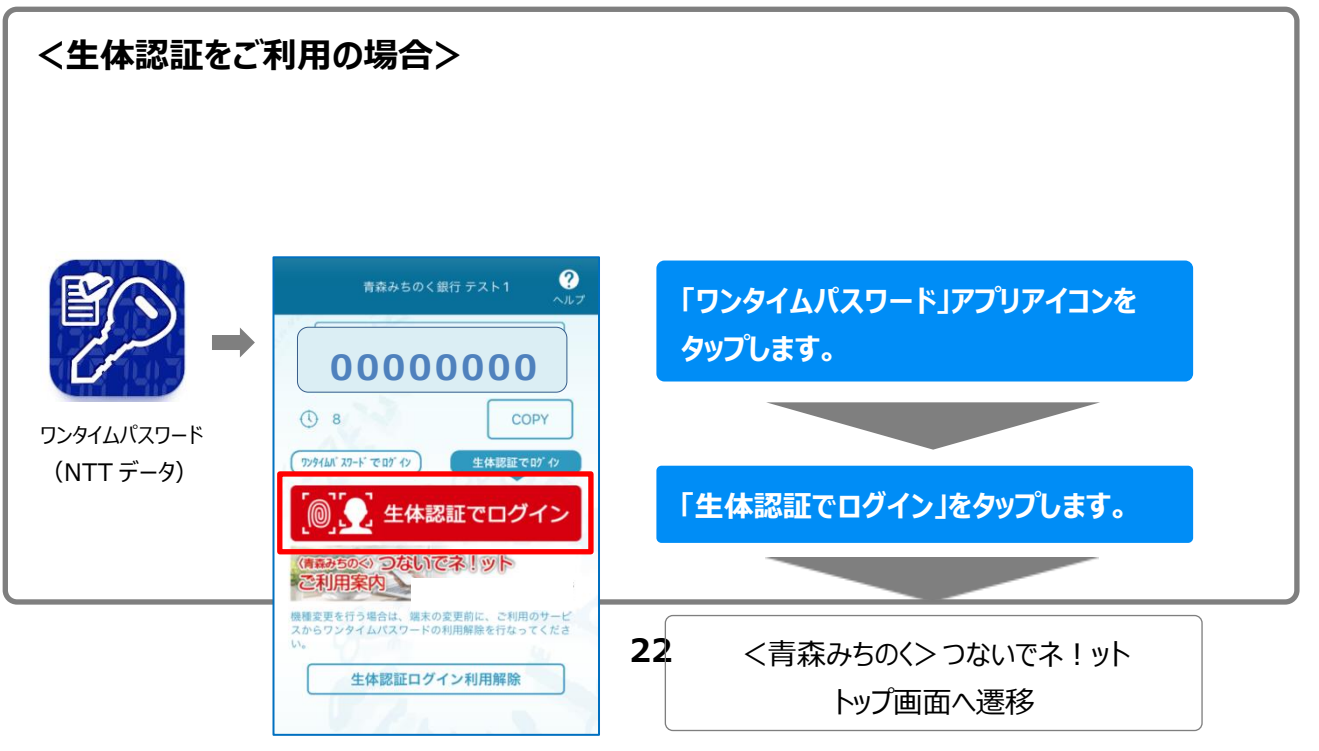

# お問合せ先

# ご案内に関するお問合せ先

お電話でのお問合せ 0120-892-548

ネットバンキング共同受付センター 受付時間 9:00~21:00(年中無休)

※ お電話が混み合うことが予想されます。
 受付後、ご契約内容を確認のうえ折り返しご連絡させていただく場合がございますので、
 予めご了承ください。(翌日以降のご対応となる場合がございます。)